## -TDS3000Series ( )

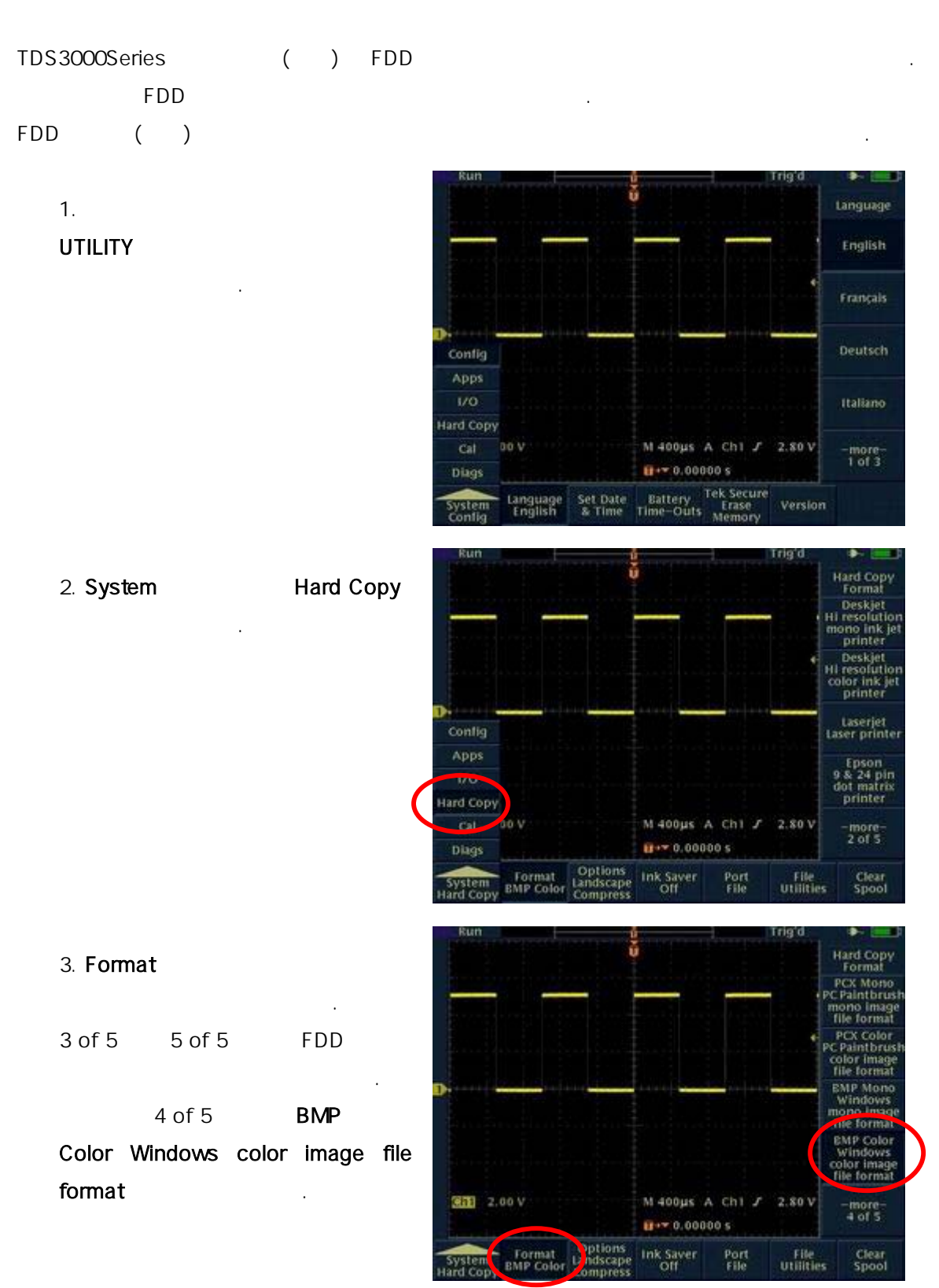

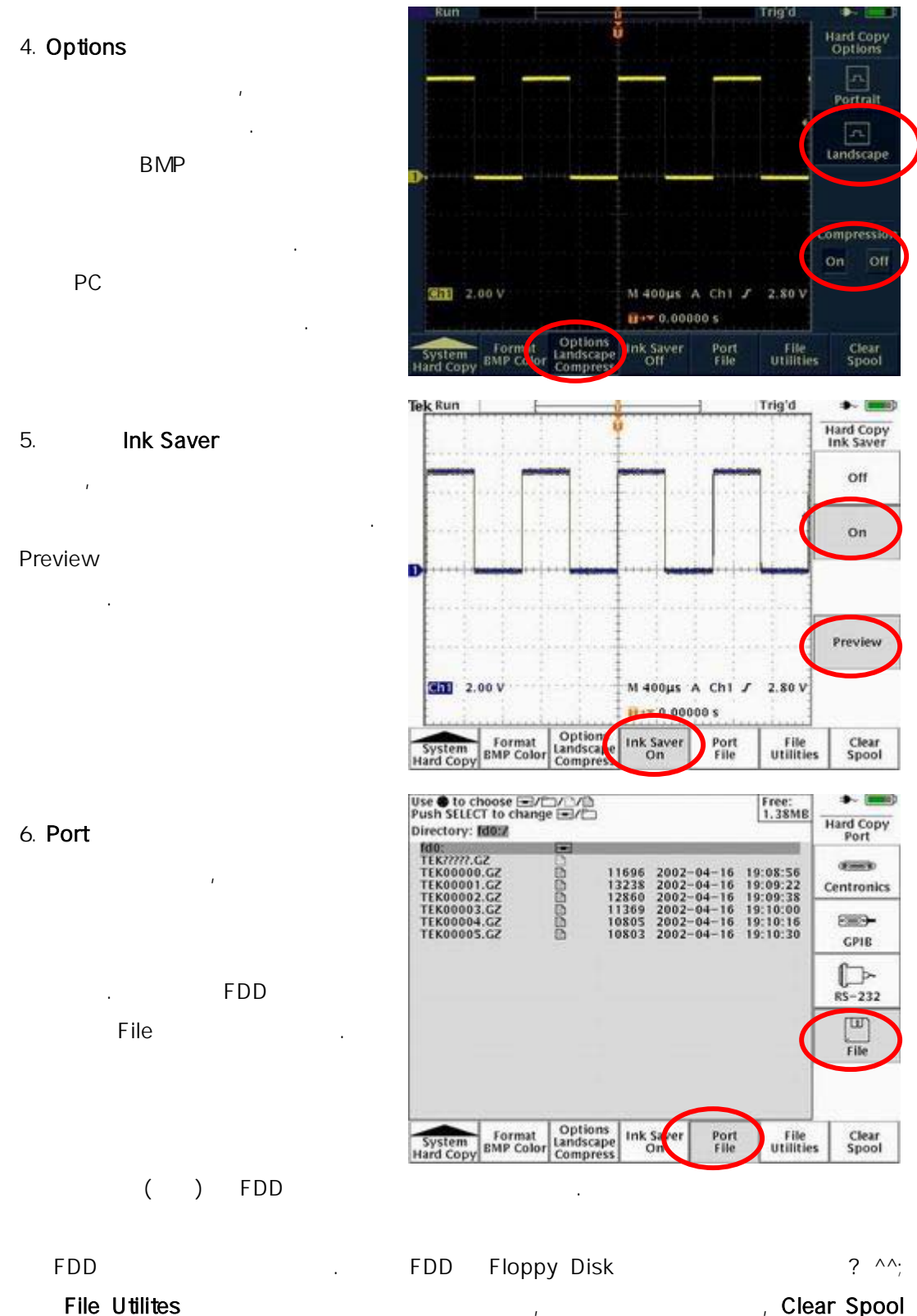

, Clear Spool

Hard Copy

,

.